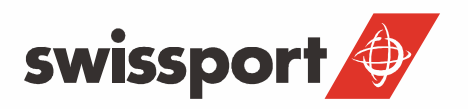

# **OFFICE 365 - KURZANLEITUNG**

### INHALTSVERZEICHNIS

.....

| 1.  | O365 Zugriff                        | 3  |
|-----|-------------------------------------|----|
| 2.  | Login                               | 3  |
| 3.  | Zugriff über SITA Clients           | 4  |
| 4.  | Passwort Änderung                   | 5  |
| 5.  | E-Mail-Folderstruktur               | 6  |
| 6.  | Abwesenheitsassistent               | 7  |
| 7.  | Signatur                            | 8  |
| 8.  | Kontakte                            | 9  |
| 9.  | Adressgruppen erstellen             | 12 |
| 10. | Kalender (andere Kalender einsehen) | 14 |

.....

## 1. O365 ZUGRIFF

Öffnen des Internet Browsers und navigieren zu https://o365.swissport.com

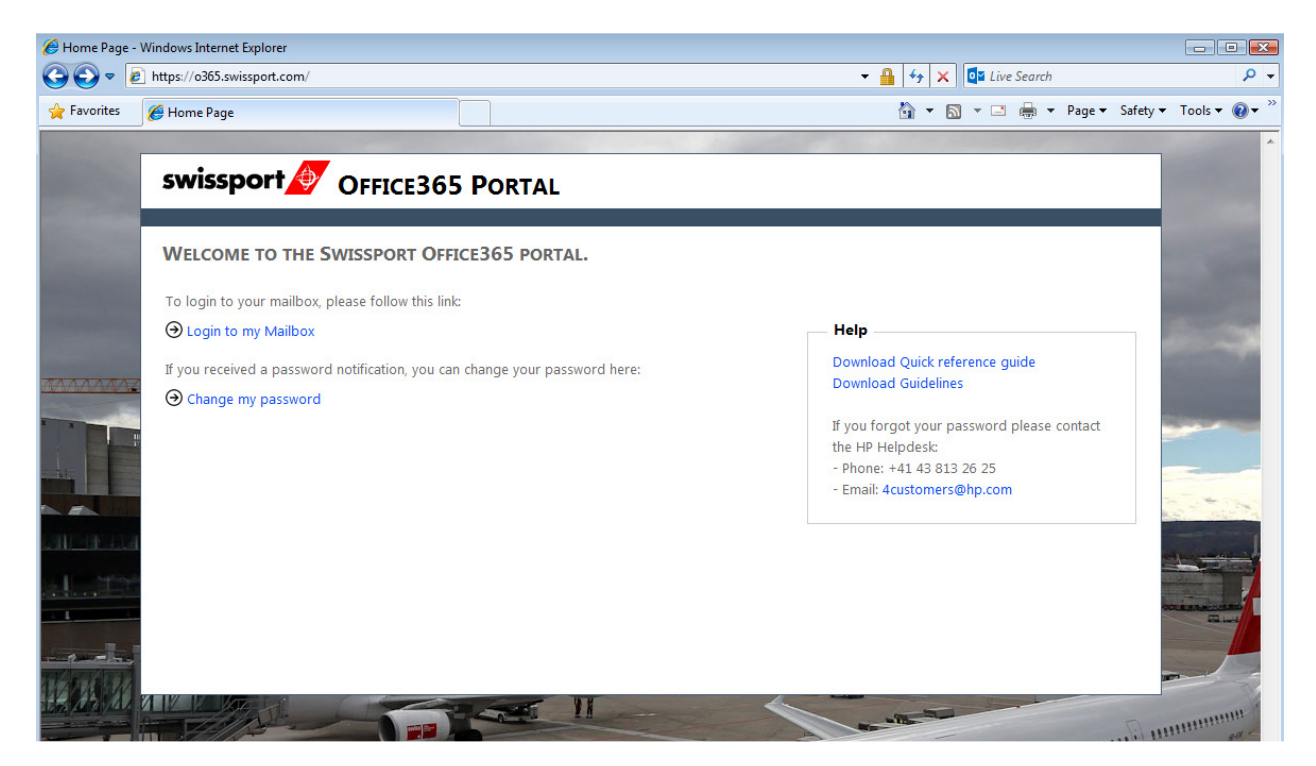

Auf der rechten Seite finden Sie nützliche Links zum Herunterladen der Kurzanleitung (Quick reference guide) und den Guidelines.

#### 2. LOGIN

Öffnen Sie https://o365.swissport.com und klicken Sie auf "Login to my Mailbox".

Geben Sie dann Ihr Benutzername in folgendem Format ein: Domäne (spi) \1. Buchstabe Ihres Vornamens 1. Buchstabe Ihres Nachnamens und Personalnummer ein.

#### Sign In

#### sts.swissport.com

| Type your user name a | and password. |         |                          |
|-----------------------|---------------|---------|--------------------------|
| User name:            | spi\ab123456  |         | Example: Domain\username |
| Password:             | •••••         |         | ]                        |
|                       |               | Sign In | ]                        |

Beim ersten Login werden Sie aufgefordert, die Sprache und die Zeitzone zu wählen.

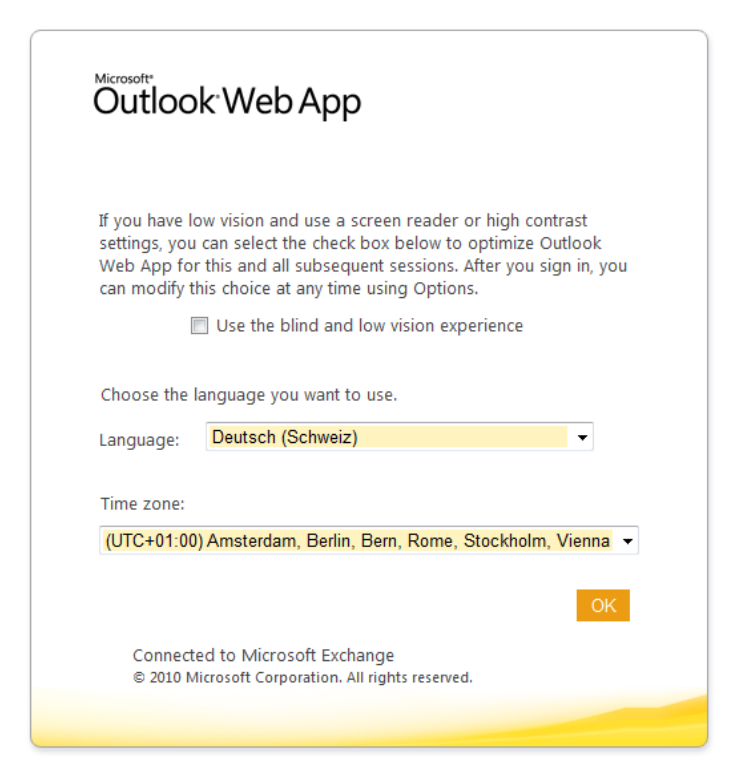

Wählen Sie diese wie folgt:

Language: Deutsch (Schweiz) Time zone: (UTC+01:00) Amsterdam, Berlin, Rome, Stockholm, Vienna

#### 3. ZUGRIFF ÜBER SITA CLIENTS

Der Zugriff von SITA Clients (am Checkin, Gate,...) ist nur über Infraport möglich.

Unter dem Startmenu des SITA Clients "Infraport Desktop" öffnen.

Mit dem Gruppenaccount der jeweiligen Abteilung einloggen (Username/Passwort beim Vorgesetzten erfragen) und danach mit Schritt 1 weiterfahren.

### 4. PASSWORT ÄNDERUNG

Das Initialpasswort muss beim ersten Einstieg abgeändert werden.

Öffnen Sie https://o365.swissport.com und klicken Sie auf "Change my password".

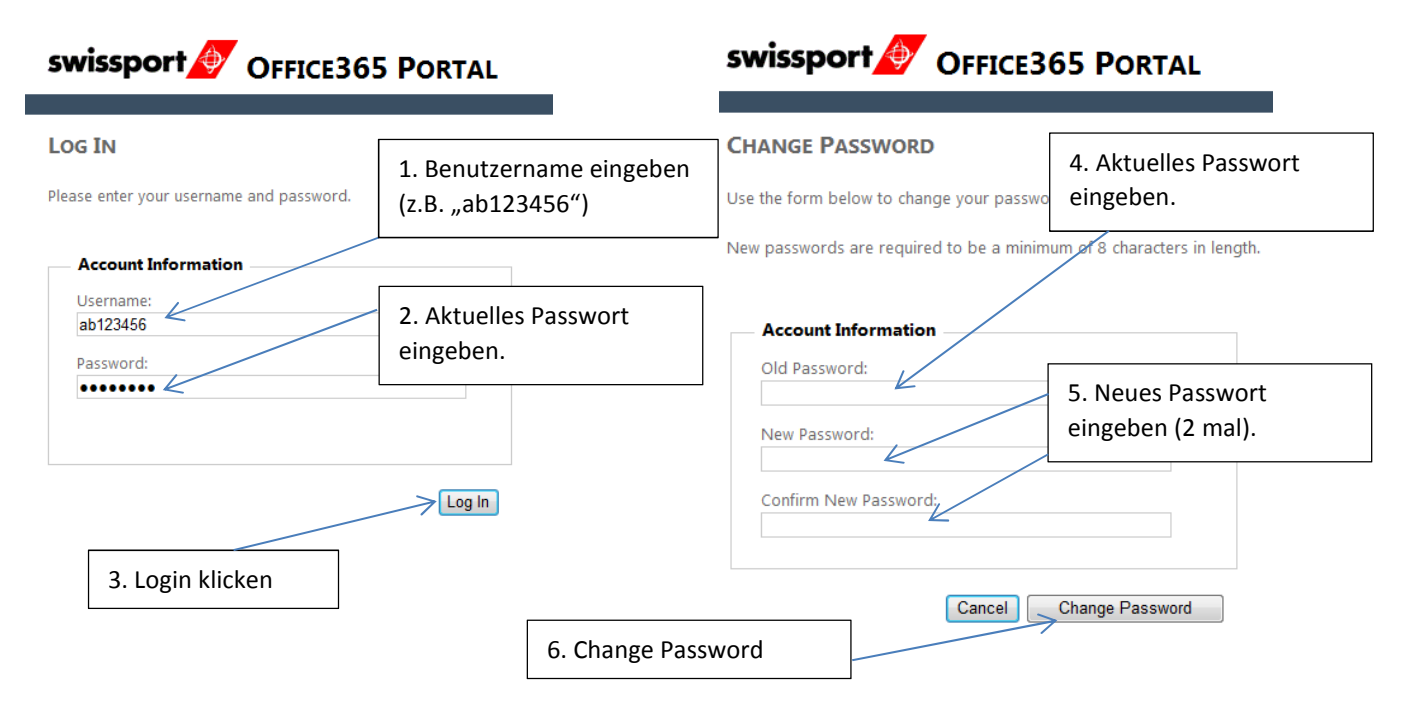

Sie müssen Ihr Passwort alle 3 Monate ändern und werden jeweils einige Tage zuvor per E-Mail automatisch daran erinnert. Bitte warten Sie nicht bis zum letzten Tag, sondern ändern Sie das Passwort zeitnah zum Erhalt des Ankündigungs-E-Mails.

Sollte das Passwort bereits abgelaufen und der Login nicht mehr möglich sein, wenden Sie sich an den HP Service Desk (+41 43 815 01 11).

Für Swissport Passwörter gelten die folgenden Bestimmungen:

- Das Passwort muss alle 90 Tage geändert werden.
- Case-sensitive. Achten Sie auf Gross- und Kleinschreibung.
- Ihr Passwort muss mindestens 8 Zeichen haben, einen Grossbuchstaben und ein Zahl (z.B. aBcd0123). Zur Sicherheit empfehlen wir ihnen auch noch ein Sonderzeichen einzufügen (\$-;.?!, etc.).
- Ihre letzten Passwörter werden vom System verschlüsselt gespeichert. Es ist nicht möglich, immer das gleiche Passwort zu haben.

### 5. E-MAIL-FOLDERSTRUKTUR

| 🏉 ZRH IT TEST O365 - Outlook Web Ap                       | p - Windows Internet Explore       | r                                                                                                    |
|-----------------------------------------------------------|------------------------------------|----------------------------------------------------------------------------------------------------|
| G 🗢 💌 https://outlook.office                              | <b>365.com</b> /owa/?exsvurl=1&ll- | -cc=2055&modurl=0&realm=swissport.onm                                                                                        |
| 🚖 Favorites 🛛 👍 ሺ englisch deutse                         | ch satz 👩 AutoSys 👩 JIRA           | A B swissport PIMs 🌖 Pentaho <u>8</u> Goo                                                                                    |
| 2RH IT TEST 0365 - Outlook Web A                          | pp                                 |                                                                                                    |
| 1 Office 365                                              |                                    |                                                                                                    |
| ⊕ Neue E-Mail                                             | E-Mail und Personen dure           | c , <b>p</b>                                                                                                    |
| «                                                         | INBOX<br>Alle Ungelesen Ar         | Unter Favoriten, können die am meisten<br>benutzten Ordner gruppiert werden. Um einen<br>Ordner hinzuzufügen mit der rechten |
| Inbox                                                     |                                    | Maustaste auf einen Ordner klicken und zu<br>Favoriten hinzufügen auswählen.                                                 |
| Sent Items                                                | Im Ordne<br>Emails.                | er "Inbox" befinden sich alle erhaltenen                                                                                     |
| Inbox 4                                                   | Im Ordne<br>geschrieb<br>wurden.   | er "Drafts" befinden sich alle<br>benen E-Mails die noch nicht gesendet                                                      |
| Sent Items                                                |                                    |                                                                                                    |
| Deleted Items<br>Junk E-Mail<br>Notes                     | Im Ordne<br>gesendet<br>Kontakte   | er "Sent Items" befinden sich alle<br>ten E-Mails, Termineinladungen und<br>e.                                               |
| Im Ordner "Notes" können Notizen ers<br>verwaltet werden. | stellt und :-) Es g<br>die<br>ang  | gibt keine Elemente,<br>in dieser Ansicht<br>gezeigt werden können.                                                          |
|                                                           |                                    |                                                                                                    |

.....

Sie können in Ihrem Posteingang auch weitere Ordner erstellen, in welchen Sie ihre Emails ablegen können. Dazu klicken Sie mit der rechten Maustaste auf den Hauptordner und wählen "Neuen Ordner erstellen".

#### 6. ABWESENHEITSASSISTENT

Mitarbeitende, die dem Betrieb länger als 3 Tage fern bleiben, empfehlen wir das Aktivieren einer automatischen Abwesenheitsnotiz. Verwenden Sie den Abwesenheitsassistent, um andere zu informieren, dass Sie nicht unmittelbar reagieren können.

|                                              |                           | - F                 |                                                                     |                          |
|----------------------------------------------|---------------------------|---------------------|---------------------------------------------------------------------|--------------------------|
| 🔻 🔒 😽 🗙 🔎 Bii                                | ng                        |                     | <b>→</b> Q                                                          |                          |
| igator - BEONTR 🔊 Swissport InfoScreen Solu. |                           |                     |                                                                     |                          |
| 🏠 🕶 🗟 👻 🖃                                    | 🖶 👻 Page 🕶 Safety 🕶       | Tools 🔻 🔞           | ) <b>-</b>                                                          |                          |
| Outlook Calendar People                      | ··· ZRH IT TEST OS        | 65 <b>- 🌣</b>       | ?                                                                   |                          |
| <u> </u>                                     | Aktualisieren             |                     |                                                                     |                          |
|                                              | Automatische Antworte     | n festlegen         |                                                                     |                          |
|                                              | Anzeigeeinstellungen      | R                   |                                                                     |                          |
|                                              | Apps verwalten            |                     |                                                                     |                          |
|                                              | Design ändern<br>Optionen | Klic<br>und<br>fest | ken Sie auf das Zahnrad Sym<br>I dann auf Automatische Ant<br>Iegen | bol (Optionen)<br>worten |
|                                              | Office 365 settings       | <u></u>             |                                                                     |                          |
|                                              |                           |                     |                                                                     |                          |

Geben Sie dann den gewünschten Text (Vorlage siehe Guidelines Punkt 3.3) in beide Felder ein. Der obere Text wird an Empfänger verschickt die innerhalb Ihrer Organisation arbeiten (z.B. Arbeitskollegen). Der untere Text wird an Empfänger verschickt, die sich ausserhalb Ihrer Organisation befinden (z.B. Kunden, Lieferanten.). Nehmen Sie sich die Zeit und überprüfen Sie das erste Mal nach dem Einrichten des Abwesenheitsassistenten, ob die gewünschte Nachricht richtig verschickt wird.

| steingang<br>ellen Sie hier                                                                        | gsregeln Al                                                                                                    | utoma<br>twortnach                                                                     | tische                                                                    | An                                                          | two<br>esenh                                                     | rter                                          | i Z                    | nen f                                         | ür die A                | ntwo       | rt festle               | egen,   | dass Sie | zu eir     | iem b       | estim      | nten | Zeitpu          | nkt b    | eginr                         | nt ode         | er das | s sie i | aktiv | bleibt | t, bis | Sies | sie dea | sktiviere | n. |  |
|----------------------------------------------------------------------------------------------------|----------------------------------------------------------------------------------------------------|----------------------------------------------------------------------------------------|---------------------------------------------------------------------------|-------------------------------------------------------------|------------------------------------------------------------------|-----------------------------------------------|------------------------|-----------------------------------------------|-------------------------|------------|-------------------------|---------|----------|------------|-------------|------------|------|-----------------|----------|-------------------------------|----------------|--------|---------|-------|--------|--------|------|---------|-----------|----|--|
| Keine automa                                                                                       | atischen Antworte                                                                                                    | n senden                                                                               |                                                                           |                                                             |                                                                  |                                               |                        |                                               |                         |            |                         |         |          |            |             |            |      |                 |          |                               |                |        |         |       |        |        |      |         |           |    |  |
| Automatische                                                                                       | e Antworten sende                                                                                                    | tin                                                                                    |                                                                           |                                                             |                                                                  |                                               |                        |                                               |                         |            |                         |         |          |            |             |            |      |                 |          |                               |                |        |         |       |        |        |      |         |           |    |  |
| Antworte                                                                                           | en nur in diesem Z                                                                                                    | eitraum s                                                                              | enden:                                                                    |                                                             |                                                                  |                                               |                        |                                               |                         |            |                         |         |          |            |             |            |      |                 |          |                               |                |        |         |       |        |        |      |         |           |    |  |
| Startzeit:                                                                                         | Do 28.11.2013                                                                                                    | *                                                                                      | 09:00                                                                     |                                                             | Ŧ                                                                |                                               |                        |                                               |                         |            |                         |         |          |            |             |            |      |                 |          |                               |                |        |         |       |        |        |      |         |           |    |  |
| Endzeit                                                                                            | Fr 29.11.2013                                                                                                    | *                                                                                      | 09-00                                                                     |                                                             | +                                                                |                                               |                        |                                               |                         |            |                         |         |          |            |             |            |      |                 |          |                               |                |        |         |       |        |        |      |         |           |    |  |
|                                                                                                    |                                                                                                    |                                                                                        |                                                                           |                                                             | 1.00                                                             |                                               |                        |                                               |                         |            |                         |         |          |            |             |            |      |                 |          |                               |                |        |         |       |        |        |      |         |           |    |  |
| Eine Antwort                                                                                       | mit der folgender                                                                                                    | n Nachricl                                                                             | nt einma                                                                  | l an j                                                      | eden /                                                           | bser                                          | nder in                | nerha                                         | lb mein                 | er Or      | ganisa                  | tion s  | enden:   |            |             |            |      |                 |          |                               |                |        |         |       |        |        |      |         |           |    |  |
| Calibri                                                                                            |                                                                                                    |                                                                                        |                                                                           |                                                             |                                                                  |                                               |                        |                                               |                         |            | 2                       |         |          |            |             |            |      |                 |          |                               |                |        |         |       |        |        |      |         |           |    |  |
| Vielen Dan<br>Bis am XY.                                                                           | nk für Ihr E-Mai<br>. Monat 2013 b                                                                                                    | il in ich ni                                                                           | B<br>cht and                                                              | I                                                           | U<br>en. m                                                       | eine                                          | ≡<br>E-N               | =<br>ails                                     | ≡ :                     | =<br>n bis | i≣ ≡<br>dahi            | n nic   | i≣ 🙎     | esen       | end a       | auch       | nich | i<br>≣<br>t wei | x'       | x,<br>eleit                   | et.            | •      | 4       |       |        |        |      |         |           |    |  |
| Vielen Dan<br>Bis am XY.<br>In dringend<br>Hans Must                                               | nk für Ihr E-Mai<br>. Monat 2013 b<br>den Fällen wer<br>termann                                                                               | il<br>in ich ni<br>iden Sie                                                            | B<br>cht anv<br>sich bi                                                   | I<br>vese<br>tte a                                          | U<br>en. m                                                       | eine                                          | ≡<br>E-M<br>Stell      | ≡<br>ails<br>vertr                            | ≡ :<br>werder<br>etung. | =          | i ≣                     | in nic  | i≣ 쒿     | esen       | ا<br>عامل   | auch       | nich | چَ<br>t wei     | x'       | x,<br>eleit                   | et.            |        |         |       |        |        |      |         |           |    |  |
| Vielen Dan<br>Bis am XY.<br>In dringend<br>Hans Must<br>Automati<br>Antwo<br>Antwo                 | nk für Ihr E-Mai<br>Monat 2013 b<br>den Fällen wer<br>termann<br>ische Antwortnac<br>rten nur an Absen<br>rten nur an alle extern             | 12<br>il<br>in ich ni<br>in ich ni<br>iden Sie<br>hrichten a<br>ider in me<br>en Absen | B<br>sich anv<br>sich bi<br>n Absen<br>iner Kow<br>der send               | I<br>wesk<br>tte :<br>takti                                 | U<br>en. m<br>an me<br>ußerh                                     | abc<br>eine<br>eine<br>alb d                  | E E-M<br>Stell         | ≡<br>vertn<br>anisat                          | etung.                  | = h bis    | ⊟ ≣<br>dahi             | in nic  | i 🖄 🔁    | esen       | ¢ء<br>und : | t≕         | nich | t wei           | x'       | x,                            | et.            |        | 4       |       |        |        |      |         |           |    |  |
| Vielen Dan<br>Bis am XY.<br>In dringend<br>Hans Must<br>Automati<br>O Antwo<br>Eine Antwo          | nk für Ihr E-Mai<br>Monat 2013 b<br>den Fällen wen<br>termann<br>termann<br>riten nur an Absen<br>riten an alle extern<br>wort mit der folger | 12<br>il<br>in ich ni<br>inden Sie<br>hrichten a<br>der in me<br>en Absen<br>iden Nach | B<br>sicht anv<br>sich bi<br>n Absen<br>iner Kow<br>der send<br>richt ein | I<br>wesk<br>tte :<br>der a<br>der a<br>taktil<br>tn<br>mal | U<br>en. m<br>an mo<br>ußerh<br>iste sei<br>an jed               | eine<br>eine<br>alb d<br>aden                 | E-M<br>Stell<br>er Org | ≡<br>lails<br>vertr<br>anisat                 | werder<br>etung.        | E          | i ≣ ≣<br>dahi<br>r Orga | Ef 1    | tht gel  | esen       | ¢<br>und :  | ±=<br>auch | nich | 员<br>t wei      | x'       | x,                            | , <b>)</b> s   |        | 4       |       |        |        |      |         |           |    |  |
| Vielen Dan<br>Bis am XY.<br>In dringend<br>Hans Must<br>Automati<br>Antwo<br>Eine Antwo<br>Celibri | nk für Ihr E-Mai<br>Monat 2013 b<br>den Fällen wen<br>termann<br>termann<br>riten nur an Absen<br>riten an alle extern<br>vort mit der folger | 12<br>il<br>in ich ni<br>aden Sie<br>hrichten a<br>ider in me<br>en Absen<br>iden Nach | B<br>sicht anv<br>sich bi<br>iner Kom<br>der sende<br>richt ein<br>E      | I<br>wesk<br>tte :<br>der a<br>takti<br>tn<br>mal           | U<br>en. m<br>an me<br>ußerh<br>iste sei<br>an jed<br>I <u>1</u> | abc<br>eine<br>sine<br>alb d<br>aden<br>en Al | E-M<br>Stell<br>er Org | ≡<br>dails<br>vertr<br>anisat<br>r auβ<br>≡ 3 | etung.                  | eine       | r Orga                  | nisatii | int gel  | esen<br>ay | e und :     | ±=<br>auch | nich | t wei           | x' terge | x,<br>eleit<br>x <sup>2</sup> | x <sub>2</sub> | F4     | र<br>गर |       |        |        |      |         |           |    |  |

### 7. SIGNATUR

Die Absender-Signatur ist die elektronische Visitenkarte, die alle Mitarbeitenden einmal manuell aufsetzen müssen.

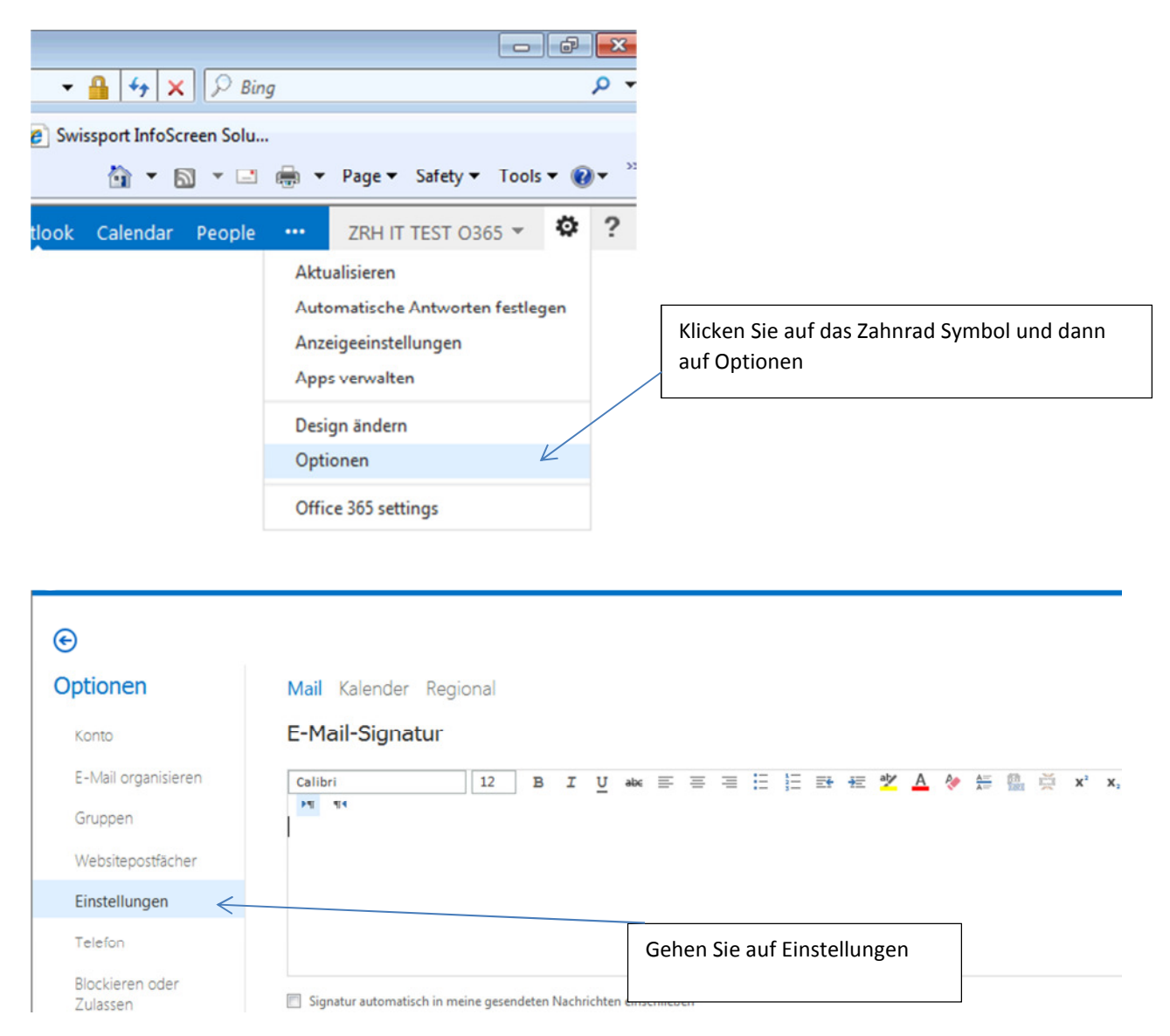

Nun können Sie den hier vorhandenen Text kopieren und in die Signatur einfüllen:

<your Name> Swissport <your company> Phone +<your phone number> Mobile +<your mobile number> Ändern Sie die Angaben mit ihren Daten und aktivieren Sie die Option "Signatur automatisch in eigene gesendete Nachrichten einschliessen". Klicken Sie danach unten rechts auf speichern.

| anu   | i          |           | 12 | в | I | U a | b∈ ≣ | ≡ | ≡ | Ξ | 2 | Ē | ÷E | ah |
|-------|------------|-----------|----|---|---|-----|------|---|---|---|---|---|----|----|
| T.    | শা ৰ       |           |    |   |   |     |      |   |   |   |   |   |    |    |
| ans N | Nüller     |           |    |   |   |     |      |   |   |   |   |   |    |    |
| vissp | ort Zürich |           |    |   |   |     |      |   |   |   |   |   |    |    |
| one   | +41 43 8   | 15 99 99  |    |   |   |     |      |   |   |   |   |   |    |    |
| ohile | +11 70 6   |           |    |   |   |     |      |   |   |   |   |   |    |    |
| obile | : +41 /9 3 | 200 22 23 |    |   |   |     |      |   |   |   |   |   |    |    |
|       |            |           |    |   |   |     |      |   |   |   |   |   |    |    |
|       |            |           |    |   |   |     |      |   |   |   |   |   |    |    |
|       |            |           |    |   |   |     |      |   |   |   |   |   |    |    |
|       |            |           |    |   |   |     |      |   |   |   |   |   |    |    |

#### 8. KONTAKTE

Wenn Sie eine neue E-Mail schreiben und den Nachnamen des Empfängers wissen, können Sie diesen eingeben und O365 wird ihnen einen Vorschlag machen, den Sie übernehmen können.

| E SENDEN   | 🗙 VERWERFEN 🔋 EINFÜGEN 🚥                        |
|------------|-------------------------------------------------|
| An: flu    |                                                 |
| <u>Cc:</u> | Fluegel, Kleber<br>Kleber.Fluegel@swissport.com |
| Betre      | Kontakte und Verzeichnis durchsuchen            |
| Calibri    | ▼ 12 ▼ <b>F K U</b> ≔ ≒                         |

Ansonsten können Sie nach Eingabe des Empfängers auf "Kontakte und Verzeichnis durchsuchen" klicken, um nach Empfängern zu suchen:

| :E SE           | NDEN | ×   | VERWE   | RFEN    | 0     | EINFÜ   | GEN    | ••• | ( |      |      |  |
|-----------------|------|-----|---------|---------|-------|---------|--------|-----|---|------|------|--|
| An: m           | eier |     |         |         |       |         |        |     | _ |      |      |  |
|                 |      |     |         |         |       |         | 27 121 |     |   |      |      |  |
| Cc:             | Q    | Kon | takte u | nd Verz | eichn | is durc | hsuch  | en  |   |      |      |  |
| Cc:<br>Betreff: | Q    | Kon | takte u | nd Verz | eichn | is durc | hsuch  | en  |   | <br> | <br> |  |

#### Ihnen werden dann Übereinstimmungen angezeigt:

X VERWERFEN

E SENDEN

An: meier Meier Schwager, Jacqueline Cc: Jacqueline.MeierSchwager@swissport.cor Betre Meier, Andres Andres.Meier@swissport.com Cal <u>∃</u> ab<u>∕</u> A × Meier, Brigitte Brigitte.Meier@swissport.com Meier, Carlo carlo.meier@careport.ch Meier, Christian Christian.Meier@swissport.com Meier, Claudia Claudia.Meier@swissport.com Meier, Claudia Claudia.Meier2@swissport.com Meier, Daniel Daniel.Meier@swissport.com Meier, Frida Frida.Meier@swissport.com Meier Heinz-Peter 20 Topserverergebnisse werden angezeigt

EINFÜGEN

•••

#### -9-100 **W** Calendar People Outlook ZRH .... Office 365 🕀 Neu Personen suchen Q #hoacaymans << ALL CONTACTS NACH ANZEIGENAME ▲ Meine Kontakte HOA Cayman Room, Swissport USA Wilson, John Contacts • ∡ Verzeichnis Wilson, Ron All Rooms Kontakt Notizen Organisation All Users Wilson-Payne, Amy All Groups E-Mail senden Arbeit Position: HOA Cayman Room #hoacaymans@swissport.com All Contacts Firma: Swissport USA Winter-Dublin, Glenda Offline Global Address Lis Verzeichnis Verknüpfte Kontakte Wolfe, Jon Mit sozialen Netzwerken Verzeichnis verbinden Verwalten... Wong, Liza Wood Mark

.....

#### Alternativ können Sie auch auf das Adressbuch (People) klicken und nach Empfängern suchen:

### 9. ADRESSGRUPPEN ERSTELLEN

Erstellen Sie mithilfe von "Gruppen" eine eigene öffentliche Gruppe, die im freigegebenen Adressbuch für andere Personen freigegeben werden soll. Sie können auch andere öffentliche Gruppen aus dem freigegebenen Adressbuch anzeigen sowie einer Gruppe beitreten oder diese verlassen.

Um eine neue Gruppe zu erfassen, müssen Sie im Kontaktfenster (People) sein.

Klicken Sie auf Neu:

| 1 Office 365                 |                    |                  |     |
|------------------------------|--------------------|------------------|-----|
| ( Neu                        | Personen suchen    | Q                |     |
| ~~                           | ALL GROUPS         | NACH ANZEIGENAME |     |
| ⊿ Meine Kontakte<br>Contacts | _Empty - Placeho   | Ider             | 7   |
| ◄ Verzeichnis<br>All Rooms   | Accounting BRU     |                  | Mit |
| All Users<br>All Groups      | All Basle Employe  | es               |     |
| All Contacts                 | All Careport Zuric | h Employees      |     |

#### Wählen Sie "Gruppe erstellen"

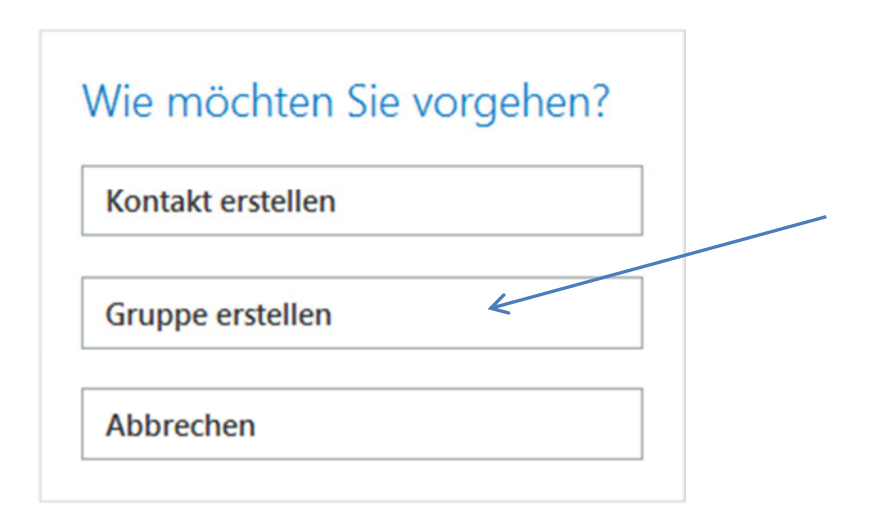

Benennen Sie die Gruppe nach Ihren Wünschen und fügen danach die betroffenen Personen in die Gruppe ein. Das Einfügen der Personen in die Gruppe funktioniert hierbei genau gleich wie das Suchen der Kontakte beim Erstellen einer E-Mail.

.....

| Bearbeiteten Kontakt speichern                                                               |   |                  |  |
|----------------------------------------------------------------------------------------------|---|------------------|--|
| Gruppenname:                                                                                 |   |                  |  |
| DZDI                                                                                         |   |                  |  |
|                                                                                              |   |                  |  |
|                                                                                              |   |                  |  |
| Mitglieder:                                                                                  |   | Notizen:         |  |
|                                                                                              |   | Testaruppe B7BI  |  |
| Zelenay                                                                                      |   | resigruppe ozol  |  |
| Zelenay                                                                                      |   | resignappe ozbi  |  |
| Zelenay<br>1 NEU HINZUGEFÜGTE MITGLIEDER                                                     |   | restgruppe bzbi  |  |
| Zelenay<br>1 NEU HINZUGEFÜGTE MITGLIEDER<br>Ulrich, Yanick                                   | ~ | resignuppe b2bij |  |
| Zelenay     1 NEU HINZUGEFÜGTE MITGLIEDER     Ulrich, Yanick     Yanick.Ulrich@swissport.com | × | resignuppe b2bij |  |
| Zelenay     1 NEU HINZUGEFÜGTE MITGLIEDER     Ulrich, Yanick     Yanick.Ulrich@swissport.com | × | restyruppe b2bij |  |

Um die Gruppe abschliessend zu kreieren, müssen Sie zum Schluss auf Speichern klicken.

### 10. KALENDER (ANDERE KALENDER EINSEHEN)

Sie können Ihren Kalender für andere Personen freigeben.

Um zu Ihrem Kalender zu gelangen, müssen Sie in der Ansicht zuerst auf diesen Wechseln, indem Sie auf "Calendar" klicken.

| Vavigator - DEOIVIII E SW | sportmosci | cen solu |   |        |     |
|---------------------------|------------|----------|---|--------|-----|
|                           | <u>.</u>   | ] • 🖃    | - | Page 🕶 | Saf |
| Outlook                   | Calendar   | People   |   | ZRH IT | TES |
|                           |            | /        |   |        |     |

In der folgenden Ansicht müssen Sie nun einen Rechtsklick auf Ihren Kalender ausführen.

| ~~ |        |       |     |        |       |              | MO | NTAG DIENS | STAG                      | MITTWOCH |
|----|--------|-------|-----|--------|-------|--------------|----|------------|---------------------------|----------|
| ٩  | N      | OVE   | MBE | R 20   | 13    | ۲            | 28 | 29         |                           | 30       |
| М  | D      | М     | D   | F      | S     | S            |    |            |                           |          |
| 28 | 29     | 30    | 31  | 1      | 2     | з            |    |            |                           |          |
| 4  | 5      | 6     | 7   | 8      | 9     | 10           |    |            |                           |          |
| 11 | 12     | 13    | 14  | 15     | 16    | 17           |    |            |                           |          |
| 18 | 19     | 20    | 21  | 22     | 23    | 24           |    |            |                           |          |
| 25 | 26     | 27    | 28  | 29     | 30    | 1            |    |            |                           |          |
|    |        |       |     |        |       |              |    |            |                           |          |
|    |        |       | -   |        |       |              | 4  | 5          |                           | 6        |
|    | IEIINE | : KAI | ENL | EK     |       |              |    |            | Klicken Sie mit der recht | ten      |
|    | ĸ      | alend | ler |        |       | $\leftarrow$ | -  |            | Maustaste auf ihren Kal   | ender.   |
|    |        |       |     | alen   | der f | reigeh       | en |            |                           |          |
| v  | /EITE  | RE K  |     | aren a | htim  | reigeb       | en |            |                           |          |
|    |        |       |     | berec  | ntigt | ungen        |    |            |                           |          |
|    |        |       | 1   | Jmbe   | enen  | nen          |    |            |                           |          |
|    |        |       | l   | .ösch  | nen   |              |    |            |                           |          |
|    |        |       | F   | arbe   |       |              | Þ  | 12         |                           | 13       |
|    |        |       |     |        |       |              |    |            |                           |          |
|    |        |       |     |        |       |              |    |            |                           |          |
|    |        |       |     |        |       |              |    |            |                           |          |

| Outlook Calendar People  ZRH IT TEST   Itich Geben Sie dann die Benutzer ein. d     |
|-------------------------------------------------------------------------------------|
| Outlook Calendar People ··· ZRH IT TEST                                             |
| E SENDEN X VERWERFEN<br>eigeben für:<br>Ilrich Geben Sie dann die Benutzer ein, die |
| Ulrich, Yanick Ihren Kalender einsehen dürfen.                                      |

Zum Schluss müssen Sie die Freigabe noch an die entsprechende Person senden. Klicken Sie hierzu auf den "Senden" Knopf.

|                                         | Outlook      | Calendar | People | •••     | ZRH IT TEST 0365 👻 | ø   |   |
|-----------------------------------------|--------------|----------|--------|---------|--------------------|-----|---|
| SENDEN X VERWERFEN                      |              |          |        |         |                    | C   |   |
| Freigeben für                           |              |          |        |         |                    |     |   |
|                                         |              |          |        |         |                    |     | 7 |
|                                         |              |          |        |         |                    |     |   |
| Ulrich, Yanick<br>Yanick.Ulrich@swisspo | rt.com       |          |        | Alle De | tails              | ~ × |   |
|                                         |              |          |        |         |                    |     |   |
| Betreff:                                |              |          |        |         |                    |     |   |
| Ich möchte meinen Kalender für          | Sie freigebe | n        |        |         |                    |     |   |